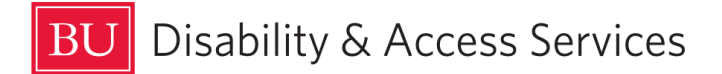

How to Schedule an Exam at the Academic Testing Center Using Accommodate - For Students

Students who have exam accommodations approved by Disability & Access Services may schedule to take an exam at the Academic Testing Center, located at 930 Commonwealth Ave. West. Please do so at least 7 calendar days in advance of your exam.

Please see our Academic Testing Center FAQs for commonly asked questions and answers.

1. To log into Accommodate, go to https://c222-shib.symplicity.com/sso/.

2. When prompted, enter your BU ID and password.

3. On the left side of the Accommodate homepage, click on the **Testing Room** Tab.

\*\*\*If you do not see the Testing Room Tab, please contact us at testing@bu.edu so we can troubleshoot the problem with you\*\*\*

| BU                                                         |                                                                                              |                                                                                                    | Ľ                 | ST       |
|------------------------------------------------------------|----------------------------------------------------------------------------------------------|----------------------------------------------------------------------------------------------------|-------------------|----------|
| <ul> <li>ᢙ Home</li> <li>Accommodation<br/>Menu</li> </ul> | • To upload documentation select the "Accommodation Menu" tab in the left-side navigation me | enu and then the Documents sub-tat                                                                                | ).                |          |
| <ul> <li>Forms</li> <li>Student Policies and</li> </ul>    | News Feed                                                                                    | Shortcuts                                                                                                    |                   |          |
| Agreement Forms                                            | There are currently no announcements or notifications to display.                            | > Resource Library > Submit a Semester Request                                                                    |                   |          |
| ② Profile                                                  |                                                                                              | Getting Started                                                                                                   |                   |          |
|                                                            |                                                                                              | <ul> <li>Account Created</li> <li>Personal Profile</li> <li>Academic Profile</li> <li>Privacy Settings</li> </ul> |                   |          |
|                                                            | Accessibility Services Management System                                                     | Privacy Polic                                                                                                    | <u>y   Term</u> s | s of Use |

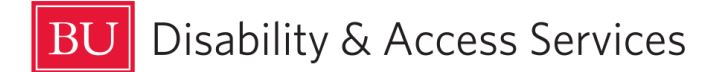

4. This will bring you to the Alternative Testing Rooms webpage. Click on **New Booking Request** at the bottom.

|                                         |                           |                           |       | _ |
|-----------------------------------------|---------------------------|---------------------------|-------|---|
|                                         |                           |                           | Ľ" ST |   |
| ŵ Home H                                | lome / Test Room Booking  |                           |       |   |
| E Accommodation Menu                    | Alternative Testing Rooms |                           |       |   |
| 🕒 Forms                                 |                           |                           |       |   |
| Student Policies and<br>Agreement Forms | Pending Booking Requests  | Approved Booking Requests |       |   |
| ITesting Room                           |                           |                           |       |   |
| 📛 Calendar                              |                           |                           |       |   |
| Profile                                 |                           |                           |       |   |
|                                         |                           |                           |       |   |
|                                         |                           |                           |       |   |
|                                         |                           |                           |       |   |
|                                         |                           |                           |       |   |
|                                         |                           |                           |       |   |
|                                         | No records found.         | No records found.         |       |   |
|                                         |                           |                           |       |   |
|                                         |                           |                           |       |   |
|                                         |                           |                           |       |   |
|                                         |                           |                           |       |   |
|                                         |                           |                           |       |   |
|                                         | New Booking Request       |                           |       |   |
|                                         |                           |                           |       |   |

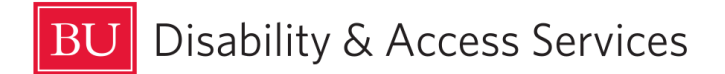

5. Click on the drop down menu under **Course**. Leave **Exam** blank for now.

|                                         |                           |                      | ST |
|-----------------------------------------|---------------------------|----------------------|----|
| ⇔ Home                                  | Home / Test Room Booking  |                      |    |
| E Accommodation Menu                    | Alternative Testing Rooms |                      |    |
| 🕒 Forms                                 |                           |                      |    |
| Student Policies and<br>Agreement Forms | Course                    |                      |    |
| 🕅 Testing Room                          |                           |                      |    |
| 🗂 Calendar                              | SAMPLE COURSE 3 (CAS EC)  |                      |    |
| Ø Profile                               |                           |                      |    |
|                                         |                           |                      |    |
|                                         |                           |                      |    |
|                                         |                           | $(\leftarrow)$       |    |
|                                         |                           |                      |    |
|                                         |                           | Start by choosing a  |    |
|                                         |                           | single search filter |    |
|                                         |                           |                      |    |
|                                         |                           |                      |    |
|                                         |                           |                      |    |
|                                         |                           |                      |    |
|                                         |                           |                      |    |
|                                         |                           |                      |    |
|                                         |                           |                      |    |

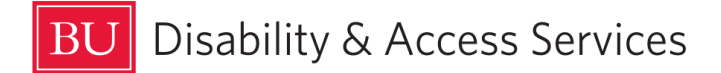

6. Select the **Exam** or leave it blank if the Exam has not been added by the professor yet. Use the **Date Range** function below to select the date of your exam. Remember you must sign up to take your exams on the same day and time that the rest of your class is taking them, unless your professor has approved an alternate date and time. Set both the start date and end date to the same date. You can enter the date manually or click on the calendar icons to have a calendar pop up to select the date you need. Select the correct **Time Range**. and leave the Length blank. For the Building, select **Testing Center**.

| <ul> <li>Generation</li> <li>Generation</li> <li>Menu</li> </ul>                                                                     | Home / Test Room Booking<br>Alternative Testing Rooms                                                                                                    | ST                                       |
|----------------------------------------------------------------------------------------------------|----------------------------------------------------------------------------------------------------|------------------------------------------|
| <ul> <li>Forms</li> <li>Student Policies and<br/>Agreement Forms</li> <li>Testing Room</li> <li>Calendar</li> <li>Profile</li> </ul> | Exam         Date Range         2024-04-25         Date Range         2024-04-25         Time Range         02       00         04       00         04       00         pm       Clear         to       00         Override Course Length         If you choose to override the length of your course your approved accommodation time will be calculated based on the time you choose a length of 10 minutes, your alternative test request will be for 20 minutes).         Yes       No         Building       Testing Center         Check Availability       Back To My Booked Rooms | Start by choosing a single search filter |
|                                                                                                    | Accessibility Services Management System                                                                                                    | Privacy Policy   Terms of Use            |

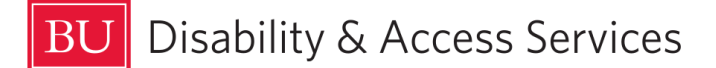

7. Click on **Check Availability** at the bottom of the page. The right side of the page should show a list of times for that date.

| R                                       |                                                                                                    | ST                                |
|-----------------------------------------|----------------------------------------------------------------------------------------------------|-----------------------------------|
| ☆ Home                                  | Home / Test Room Booking                                                                                                    |                                   |
| Accommodation<br>Menu                   | Alternative Testing Rooms                                                                                                    |                                   |
| 🕒 Forms                                 | A strandar                                                                                                    | Ann 05,0004                       |
| Student Policies and<br>Agreement Forms |                                                                                                    | Apr 25, 2024                      |
| ITesting Room                           | (1 of 1 slots avail                                                                                                    | lable)                            |
| 📩 Calendar                              | Date Range 250C Solo Testin<br>(1 of 1 slots avail                                                                                                | n <u>g Environment</u><br>Ilable) |
| Profile                                 | 2024-04-25 🖻 to 2024-04-25 🖻 250H (1 of 1 slots avail                                                                                             | ilable)                           |
|                                         | Time Range See 2 More -                                                                                                    |                                   |
|                                         | 02 ~ 00 ~ pm ~ Clear 250J<br>to (1 of 1 slots avail                                                                                               | 2:20 pm                           |
|                                         | 04 ~ 00 ~ pm ~ Clear (1 of 1 slots avail                                                                                                    | n <u>g Environment</u><br>lable)  |
|                                         | Override Course Length If you choose to override the length of your course your approved                                                          | llable)                           |
|                                         | accommodation time will be calculated based on the time you choose See 2 More  (for example, if you are approved for double time and you choose a |                                   |
|                                         | length of 10 minutes, your alternative test request will be for 20 minutes).     250J       O Yes     O No                                        | 2:35 pm                           |
|                                         | 250C Solo Testin<br>(1 of 1 slots avail                                                                                                    | n <u>g Environment</u><br>Ilable) |
|                                         | Building 250H<br>Testing Center                                                                                                    | lable)                            |
|                                         | See 2 More •                                                                                                    | •                                 |
|                                         | Check Availability Back To My Booked Rooms                                                                                                    |                                   |
|                                         | Accessibility Services Management System                                                                                                    | Privacy Policy   Terms of Use     |

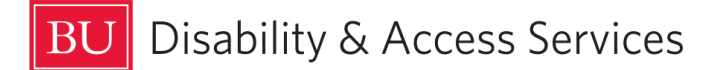

8. Looking at the times on the far right of the page, find the time of your exam. Click on a room available next to that time.

|                                         |                                                                                                    | ST                            |
|-----------------------------------------|----------------------------------------------------------------------------------------------------|-------------------------------|
| ☆ Home                                  | Home / Test Room Booking                                                                                 |                               |
| Accommodation<br>Menu                   | Alternative Testing Rooms                                                                                | _                             |
| 🕒 Forms                                 | fun                                                                                                    |                               |
| Student Policies and<br>Agreement Forms | 230J                                                                                                    | 2:05 pm                       |
| 🛒 Testing Room                          | (1 of 1 slots available)                                                                                 |                               |
| 🛗 Calendar                              | Date Range 250C Solo Testing Environment<br>(1 of 1 slots available)                                     |                               |
| Profile                                 | 2024-04-25  to 2024-04-25  2024-04-25  250H (1 of 1 slots available)                                     |                               |
|                                         | Time Range See 2 More •                                                                                  |                               |
|                                         | 02     ~     pm     ~     Clear     250J       to     (1 of 1 slots available)                           | 2:20 pm                       |
|                                         | 04 V 00 V pm V Clear 250C Solo Testing Environment (1 of 1 slots available)                              |                               |
|                                         | Override Course Length (1 of 1 slots available)                                                          |                               |
|                                         | accommodation time will be calculated based on the time you choose See 2 More                            |                               |
|                                         | length of 10 minutes, your alternative test request will be for 20<br>minutes). (1 of 1 slots available) | 2:35 pm                       |
|                                         | O Yes O No 250C Solo Testing Environment<br>(1 of 1 slots available)                                     |                               |
|                                         | Building 250H                                                                                            |                               |
|                                         | Testing Center v (1 of 1 slots available)                                                                |                               |
|                                         | ▼ See 2 More ▼                                                                                           | •                             |
|                                         | Check Availability Back To My Booked Rooms                                                               |                               |
|                                         | Accessibility Services Management System                                                                 | Privacy Policy   Terms of Use |
|                                         |                                                                                                    | Trivacy Folicy Fremis of 036  |

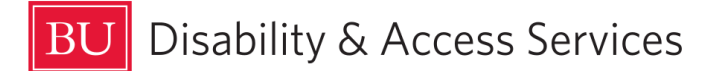

9. After selecting your time, a pop-up window will appear. If the **Exam** name is blank, enter a name the instructor will clearly recognize. Click **Submit Request** once you are finished.

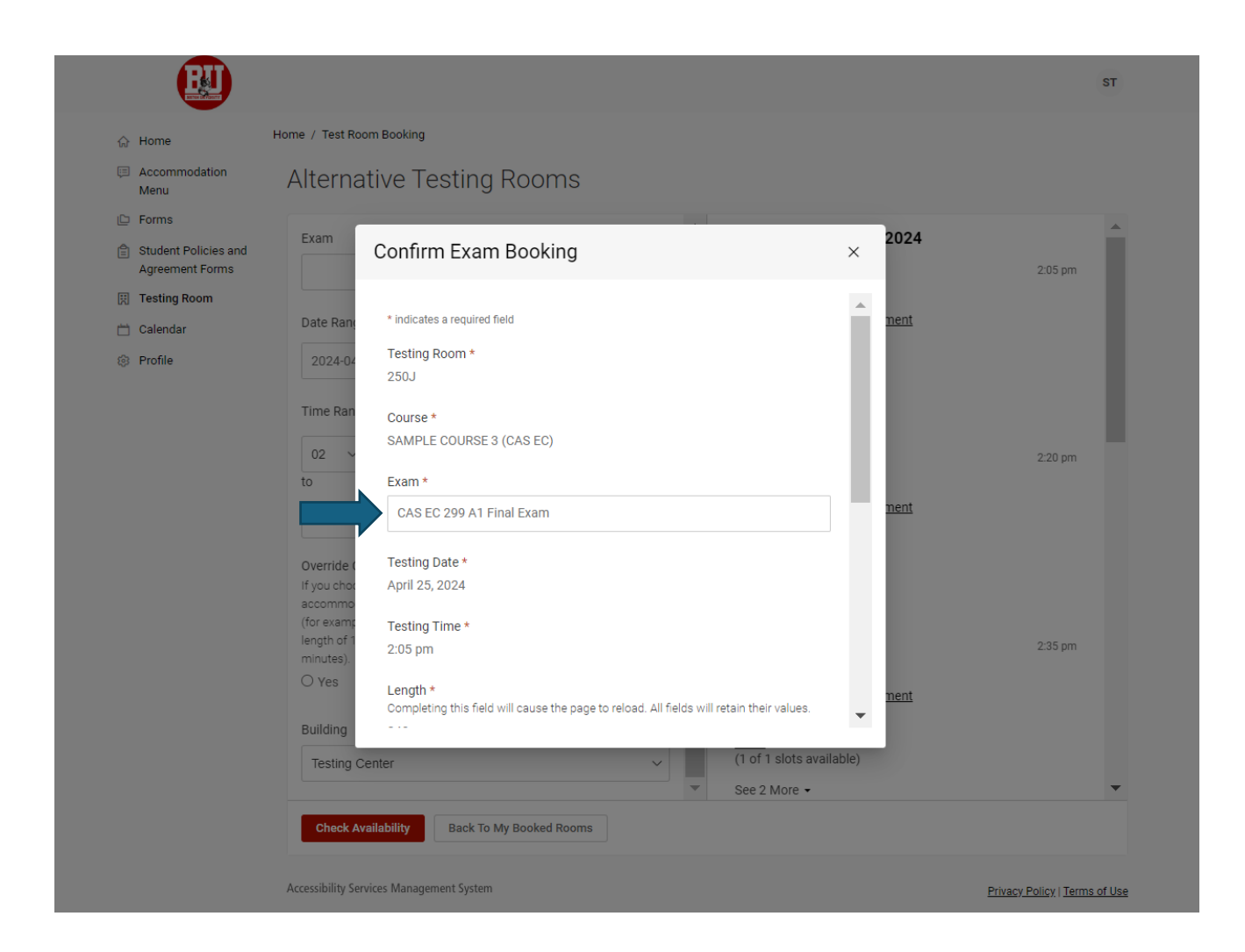

10. Repeat this process for any additional exams you wish to book. You will receive an email notification that the request has been submitted, and another notification when the appointment has been approved by the Academic Testing Center.

Your instructor will also receive a notification that you scheduled the test, however, it is still a good idea to remind them that you are planning to take the exam in the Academic Testing Center and that they need to send the exam over to us.

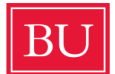

## Disability & Access Services

## <u>Reminders</u>

- DAS will only proctor in-person exams. If the exam is being administered remotely to the rest of the class, it must be administered remotely to you as well.

- If you want to take an exam with us at a different time than the rest of the class, you need to speak to your professor to get permission to do so and have them email testing@bu<u>.edu</u> to let us know that you have permission.

- Please sign up for exams at least 7 calendar days in advance. If the system tells you that there are no spaces available, contact us at testing@bu.edu to ask if there is space for you to take the exam. There is a good chance we can find space for you despite what the system says, so don't be shy!